#### Lineare Funktionen mit Excel darstellen

#### Schritt 1: Vorbereitungen treffen

| 14 | A                                       | В      | С          | D          | E                   |  |  |
|----|-----------------------------------------|--------|------------|------------|---------------------|--|--|
| 1  | Lineare Funktionen mit Excel darstellen |        |            |            |                     |  |  |
| 2  |                                         |        |            |            |                     |  |  |
| 3  | Lineare Funktion:                       |        | y = 2x + 1 |            |                     |  |  |
| 4  |                                         |        |            |            |                     |  |  |
| 5  | Wertetab                                | elle   |            |            |                     |  |  |
| 6  | x-Wert                                  | y-Wert |            | Steigung m | y-Achsenabschnitt b |  |  |
| 7  |                                         |        |            |            |                     |  |  |
| 8  |                                         |        |            |            |                     |  |  |

### Schritt 2: x-Werte von -10 bis 10 eintragen und Wertetabelle einrahmen

| 1  | А                 | В      | С          | D          | E                   |
|----|-------------------|--------|------------|------------|---------------------|
| 1  | Lineare Funk      |        |            |            |                     |
| 2  |                   |        |            |            |                     |
| 3  | Lineare Funktion: |        | y = 2x + 1 |            |                     |
| 4  |                   |        |            |            |                     |
| 5  | Wertetabelle      |        | 20         |            |                     |
| 6  | x-Wert            | y-Wert |            | Steigung m | y-Achsenabschnitt b |
| 7  | -10               |        | 20         |            |                     |
| 8  | -9                | 8      |            |            |                     |
| 9  | -8                |        |            |            |                     |
| 10 | -7                |        |            |            |                     |
| 11 | -6                |        | 10         |            |                     |
| 12 | -5                |        |            |            |                     |
| 13 | -4                |        | 10         |            |                     |
| 14 | -3                |        |            |            |                     |
| 15 | -2                |        |            |            |                     |
| 16 | -1                |        |            |            |                     |
| 17 | 0                 |        | 10         |            |                     |
| 18 | 1                 | 8<br>8 | 8.<br>2.   |            |                     |
| 19 | 2                 |        | 100        |            |                     |
| 20 | 3                 |        |            |            |                     |
| 21 | 4                 |        |            |            |                     |
| 22 | 5                 |        |            |            |                     |
| 23 | 6                 |        |            |            |                     |
| 24 | 7                 |        |            |            |                     |
| 25 | 8                 |        |            |            |                     |
| 26 | 9                 | -      |            |            |                     |
| 27 | 10                |        |            |            |                     |
| 28 |                   |        |            |            |                     |

# Schritt 3:Den Wert für die Steigung m in D7<br/>und den y-Achsenabschnitt b in E7 eintragen und Tabelle einrahmen

| 1  | A           | В            | С               | D          | E                   |
|----|-------------|--------------|-----------------|------------|---------------------|
| 1  | Lineare Fun | ktionen mi   | t Excel darstel | len        |                     |
| 2  |             |              |                 |            |                     |
| 3  | Lineare Fun | ktion:       | y = 2x + 1      |            |                     |
| 4  |             |              |                 |            |                     |
| 5  | Wertetabell | le           |                 |            |                     |
| 6  | x-Wert      | y-Wert       |                 | Steigung m | y-Achsenabschnitt b |
| 7  | -10         | Stressed the |                 | 2          | 1                   |
| 8  | -9          |              |                 |            |                     |
| 9  | -8          |              |                 |            |                     |
| 10 | -7          | '            |                 |            |                     |
| 11 | -6          | i            |                 |            |                     |
| 12 | -5          |              |                 |            |                     |
| 13 | -4          |              |                 |            |                     |
| 14 | -3          |              |                 |            |                     |
| 15 | -2          |              |                 |            |                     |
| 16 | -1          |              |                 |            |                     |
| 17 | 0           | 1            |                 |            |                     |
| 18 | 1           |              |                 |            |                     |
| 19 | 2           |              |                 |            |                     |
| 20 | 3           |              |                 |            |                     |
| 21 | 4           |              |                 |            |                     |
| 22 | 5           |              |                 |            |                     |
| 23 | 6           | i .          |                 |            |                     |
| 24 | 7           | '            |                 |            |                     |
| 25 | 8           |              |                 |            |                     |
| 26 | 9           |              | 2               |            |                     |
| 27 | 10          | )            |                 |            |                     |
| 28 |             |              |                 |            |                     |

**Schritt 4:** In die Zelle B7 die Funktion f(x) eingeben,

## =\$D\$7\*A7+\$E\$7

Enter-Taste betätigen und die Formel bis zur Zelle B28 ziehen.

| Die | y-Werte | erscheinen. |
|-----|---------|-------------|
|-----|---------|-------------|

|    | A                                       | В      | С                                     | D          | E                   |  |
|----|-----------------------------------------|--------|---------------------------------------|------------|---------------------|--|
| 1  | Lineare Funktionen mit Excel darstellen |        |                                       |            |                     |  |
| 2  |                                         |        |                                       |            |                     |  |
| 3  | Lineare Fun                             | ction: | y = 2x + 1                            |            |                     |  |
| 4  |                                         |        |                                       |            |                     |  |
| 5  | Wertetabell                             | e      |                                       |            |                     |  |
| 6  | x-Wert                                  | y-Wert | 2).                                   | Steigung m | y-Achsenabschnitt b |  |
| 7  | -10                                     | -19    |                                       | 2          | 1                   |  |
| 8  | -9                                      | -17    |                                       |            |                     |  |
| 9  | -8                                      | -15    |                                       |            |                     |  |
| 10 | -7                                      | -13    |                                       |            |                     |  |
| 11 | -6                                      | -11    |                                       |            |                     |  |
| 12 | -5                                      | -9     | 2                                     |            |                     |  |
| 13 | -4                                      | -7     |                                       |            |                     |  |
| 14 | -3                                      | -5     | 8.                                    |            |                     |  |
| 15 | -2                                      | -3     | · · · · · · · · · · · · · · · · · · · |            |                     |  |
| 16 | -1                                      | -1     | 9.                                    |            |                     |  |
| 17 | 0                                       | 1      |                                       |            |                     |  |
| 18 | 1                                       | 3      | 2.                                    |            |                     |  |
| 19 | 2                                       | 5      |                                       |            |                     |  |
| 20 | 3                                       | . 7    | 8.                                    |            |                     |  |
| 21 | 4                                       | 9      |                                       |            |                     |  |
| 22 | 5                                       | 11     | 8                                     |            |                     |  |
| 23 | 6                                       | 13     |                                       |            |                     |  |
| 24 | 7                                       | 15     | 6.<br>                                |            |                     |  |
| 25 | 8                                       | 17     |                                       |            |                     |  |
| 26 | 9                                       | 19     | 8.                                    |            |                     |  |
| 27 | 10                                      | 21     |                                       |            |                     |  |
| 28 |                                         |        |                                       |            |                     |  |

Schritt 5:Die x- und y-Werte mit der Maus markieren<br/>und "Einfügen/Diagramm…/Standardtypen/Punkt(x/y)" klicken

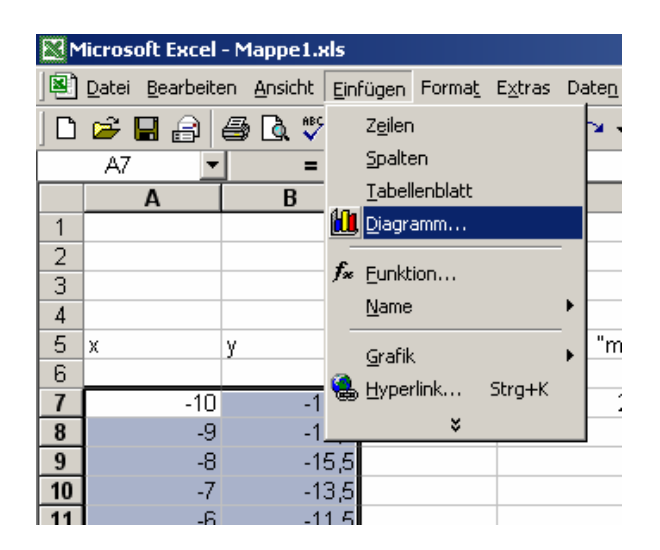

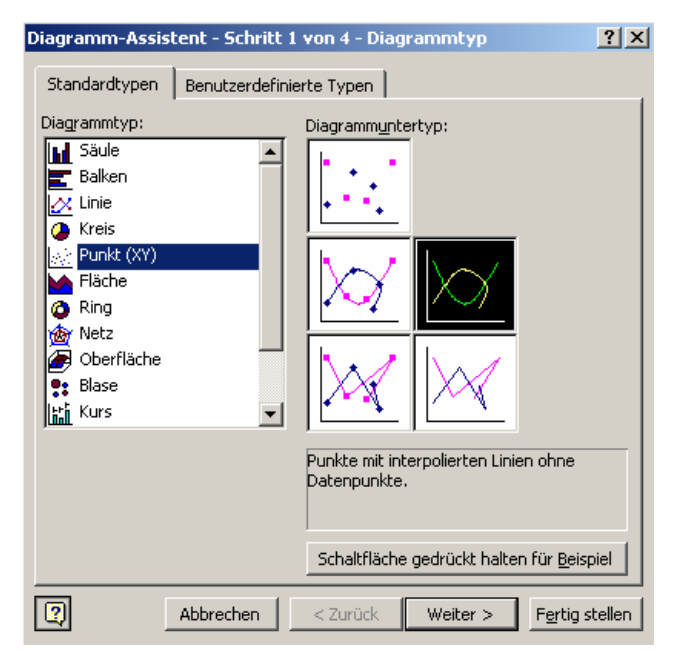